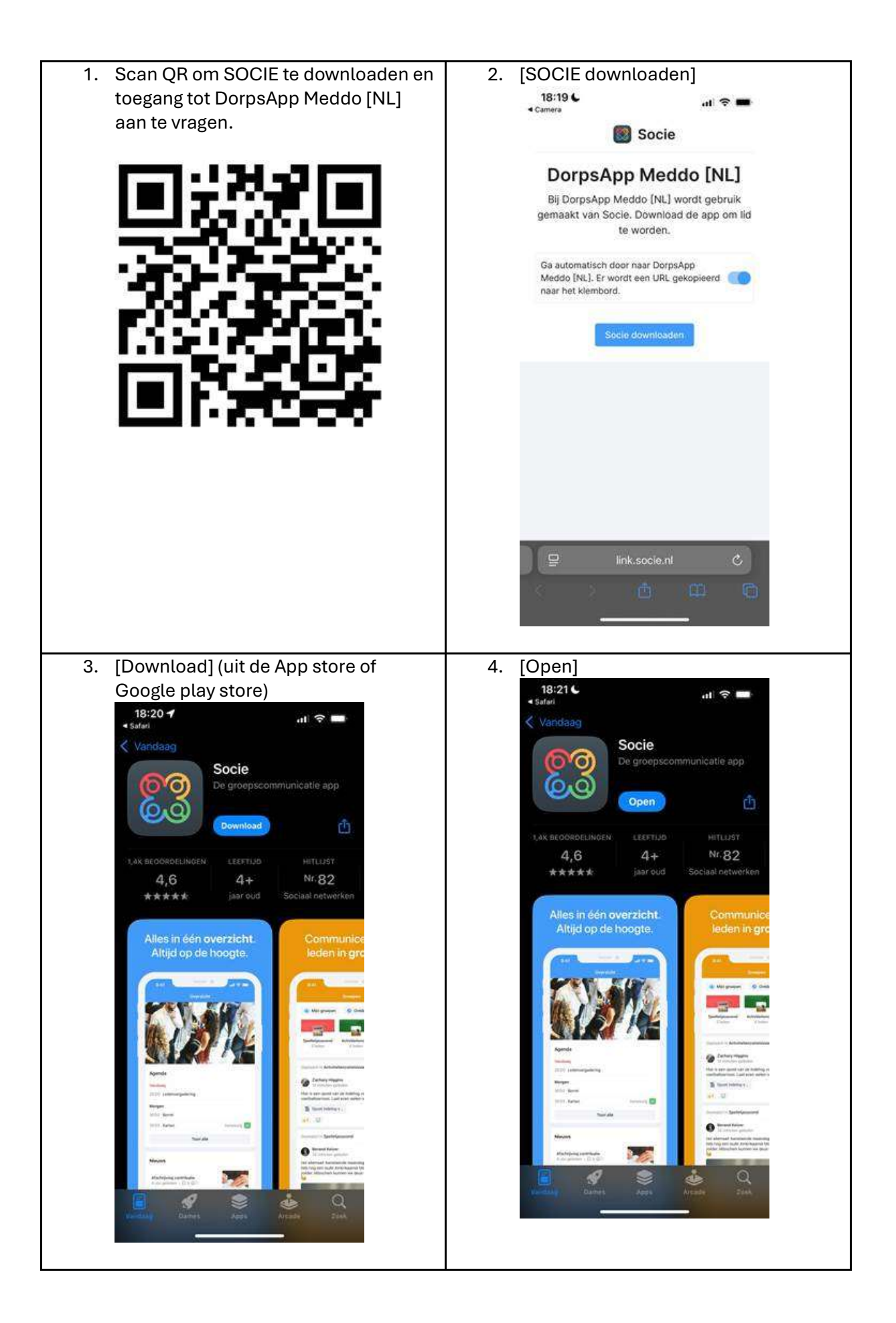

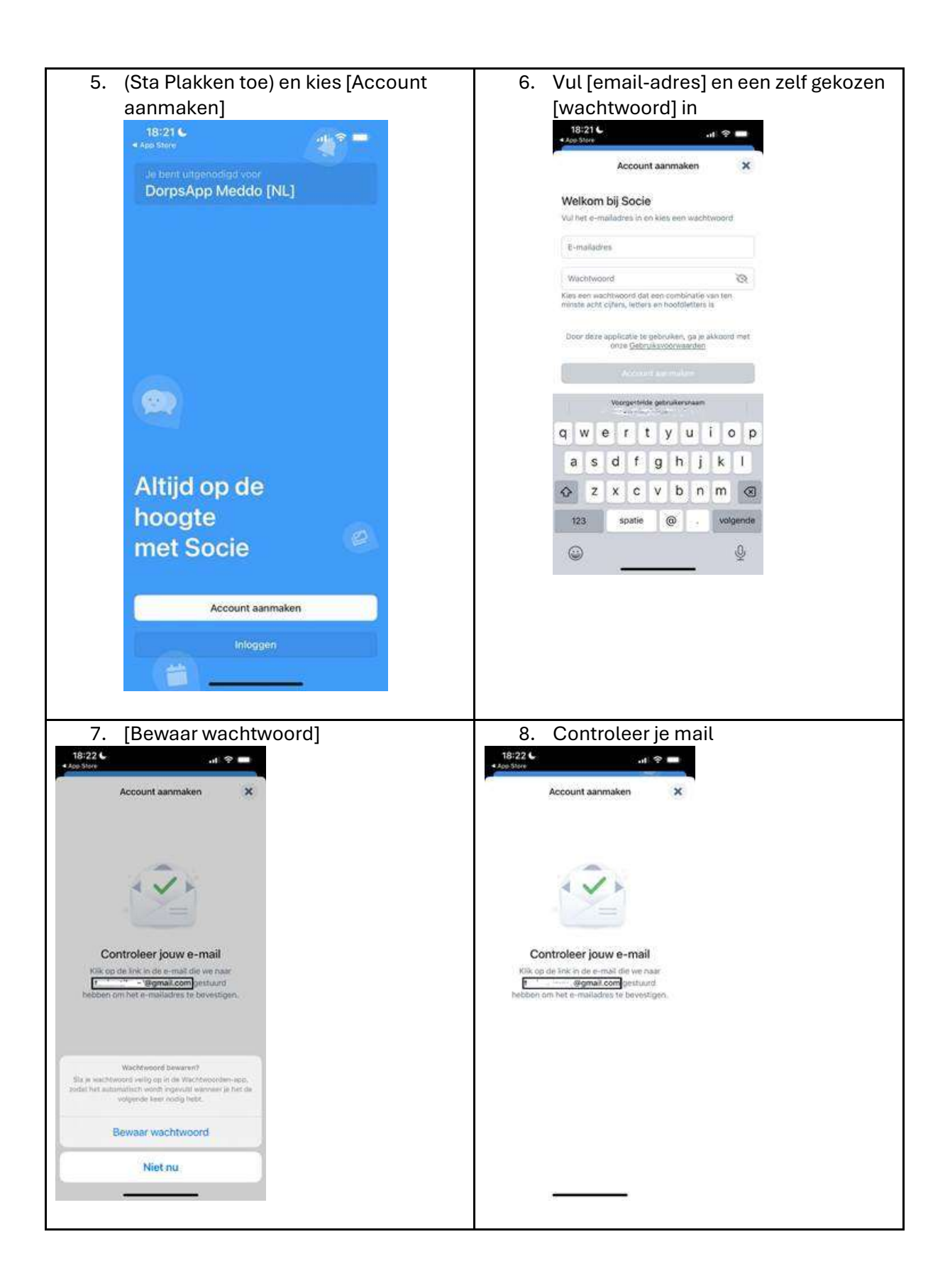

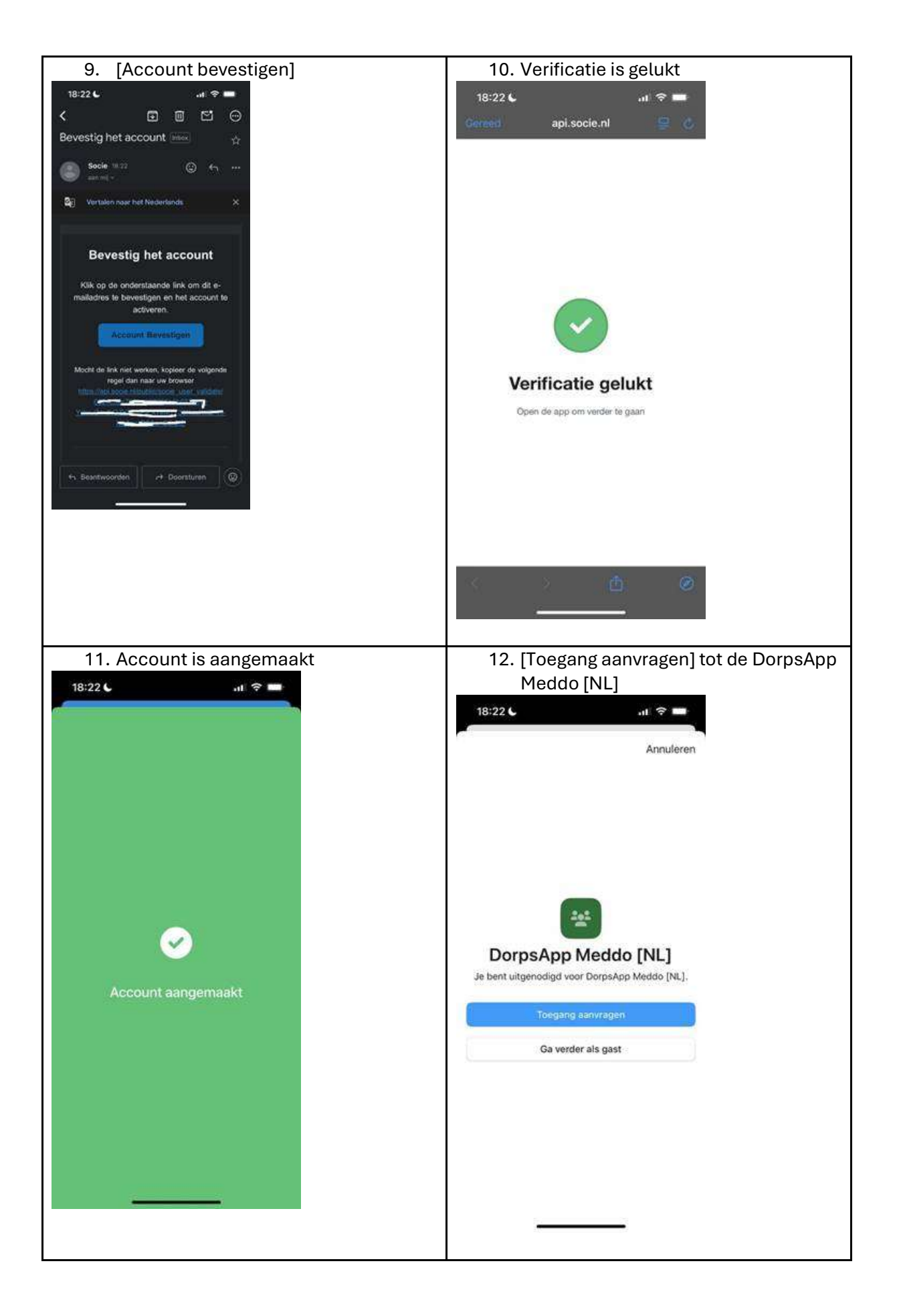

| 13. Vul je gegevens in.                                                                                                    | 14. Verzoek is ingediend                                                     |
|----------------------------------------------------------------------------------------------------|------------------------------------------------------------------------------|
| 18:22 <b>ㄴ</b>                                                                                                    | 18:22 <b>L</b> .it 후 🔳                                                       |
| Toegang aanvragen Annuleren                                                                                                    | Sluiten                                                                      |
| DorpsApp Meddo [NL]                                                                                                    |                                                                              |
| Vul de volgende informatie in om toegang te krijgen.<br>Door op 'Toegang aanvragen' te klikken ga je ermee<br>akkoord dat deze informatie en je e-mailadres<br>worden gedeeld met DorpsApp Meddo (NL). |                                                                              |
| Voornaam                                                                                                    |                                                                              |
| Tussenvoegsel                                                                                                    | Verzoek ingediend                                                            |
| Achternaam                                                                                                    | Je wordt op de hoogte gebracht wanneer jouw<br>verzoek is goedgekeurd.       |
|                                                                                                    | Begreben                                                                     |
| Toegang aanvragen                                                                                                    | (optiche)                                                                    |
|                                                                                                    |                                                                              |
|                                                                                                    |                                                                              |
|                                                                                                    |                                                                              |
|                                                                                                    |                                                                              |
|                                                                                                    |                                                                              |
|                                                                                                    |                                                                              |
|                                                                                                    |                                                                              |
| 15. Nu even wachten tot de beheerder de                                                                                                    | 16. Je ontvangt een mail als de toegang is                                   |
| toegang heeft goed gekeurd                                                                                                    | goed gekeurd                                                                 |
| 18:23 <b>L</b>                                                                                                    | 18:24 <b>6</b> at 🗢 🗖                                                        |
| Mijn community's                                                                                                    |                                                                              |
| Toegangsverzoeken (1)                                                                                                    | van DorpsApp Meddo [NL]                                                      |
| In afwachting van goedkeuring                                                                                                    | S Socie 18/23 😳 🔶                                                            |
| Q Zoeken naar Community's                                                                                                    | Vertalen naar het Nederlands X                                               |
| Ultnodigingscode invoeren                                                                                                    |                                                                              |
| Coegangsverzoeken                                                                                                    | Je bent zojuist lid                                                          |
| 💥 Maak een eigen app.                                                                                                    | geworden van DorpsApp<br>Meddo [NL]                                          |
| 1 Help                                                                                                    | Een beheerder heeft jouw                                                     |
|                                                                                                    | toegangsverzoek geaccepteerd. Je kunt<br>nu gebruik maken van DorpsApp Meddo |
|                                                                                                    | [NL] in Socie.                                                               |
|                                                                                                    |                                                                              |
|                                                                                                    | Download IPhone app Download Android into                                    |
|                                                                                                    | Google Play                                                                  |
|                                                                                                    | App Store                                                                    |
|                                                                                                    | ← App Store Google Play<br>← Beantwoorden.                                   |
|                                                                                                    | ← Beantwoorden<br>← Beantwoorden                                             |
|                                                                                                    |                                                                              |

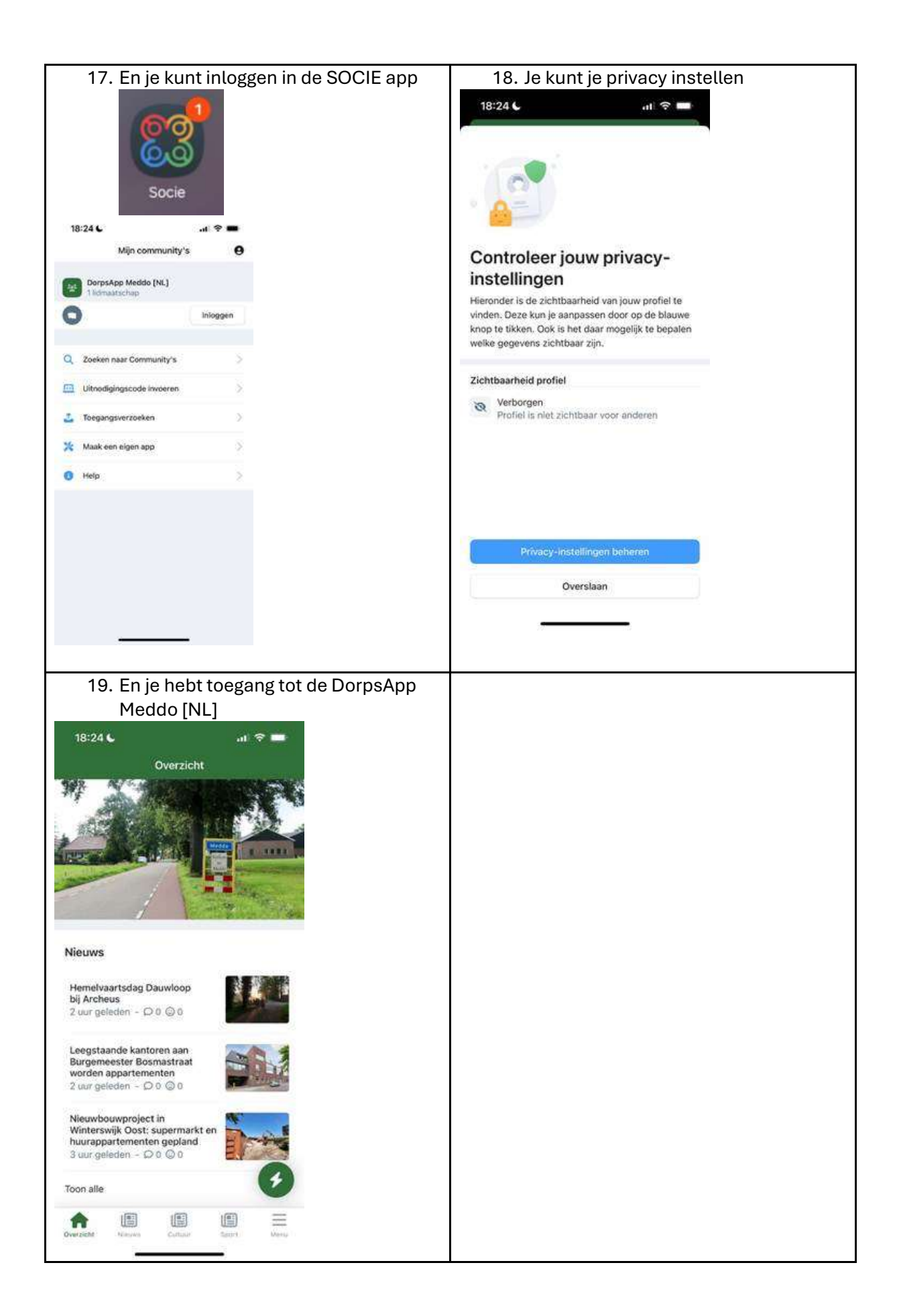